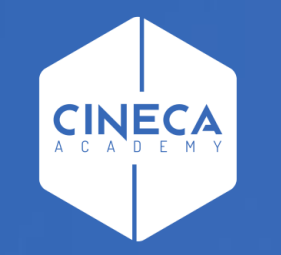

# FINANCE - ALLOCAZIONE STIPENDI IN COGE E COAN

Pre-contabilizzazione CoAn del DG Stipendio

Leonardo Lauri

Ultimo aggiornamento: Novembre 2022

| MENU DEL SITO                                                                                                    | Allocazione Costi > Fonti                                                                                                    | i Dati > Caricamento DG Stipendi                                                                                                    |                    |          |                        | <del>0</del> 💿 |                                                                                                    | REPO          | RTS   |
|----------------------------------------------------------------------------------------------------|----------------------------------------------------------------------------------------------------|----------------------------------------------------------------------------------------------------|--------------------|----------|------------------------|----------------|----------------------------------------------------------------------------------------------------|---------------|-------|
| -Gestione Criteri e Driver  -Gestione Driver  -Repository dei Driver  -Allocazione Costi  -Fonti Dati -Caricamento DG Stinondi | Verifica la presenza di<br>VERIFICA LA PRESENZA I<br>Questa operazione pol<br>Archiviazione DG elab<br>Esercizio da archiviare<br>COGE COAN<br>Righe 10 • | i nuovi DG da elaborare<br>DI NUOVI DG DA ELABORARE<br>trebbe richiedere alcuni secondi.<br>trorati e inviati<br>2015 V ARCHIVIA FORZA ARCHIVIA | zione<br>tipendi ( | COAN     |                        |                | Mostra Dettagli<br>ID DG 190490<br>Anno 2017<br>Mese 02<br>Anno Rif 2017<br>Elenco Ruoli<br>• ND<br>© Gestione Eser | cizio Passato | SALVA |
| Supendi                                                                                                    | Mostra già contabilizzati                                                                                                    | Mostra dettaglio ruolo Tipo Tutti                                                                                                    |                    | •        |                        |                |                                                                                                    |               |       |
|                                                                                                    | Esercizio 2017 Cerca                                                                                                    | NUM REG (DG)                                                                                                    | ANNO               | MESE     | MESSAGGI               | ELABORATI      | DA ELABORARE                                                                                                    |               |       |
|                                                                                                    | STIPENDIO                                                                                                    | Registrazione n. 1 (187415)                                                                                                    | 2017               | Gennaio  | Inviato                | 2              |                                                                                                    | 0             | ۲     |
|                                                                                                    | STIPENDIO                                                                                                    | Registrazione n. 2 (190490)                                                                                                    | 2017               | Febbraio | PRE-contabilizzato     | 16             |                                                                                                    | o 🕅           | ۲     |
|                                                                                                    | STIPENDIO                                                                                                    | Registrazione n. 3 (195981)                                                                                                    | 2017               | Marzo    | Parzialmente PRE-cont. | 5              |                                                                                                    | 26 🔲          | ۲     |
| Gestione Transcodifiche                                                                                                    | STIPENDIO                                                                                                    | Registrazione n. 4 (200231)                                                                                                    | 2017               | Aprile   | PRE-contabilizzato     | 16             |                                                                                                    | o 🕅           | ۲     |
| Configurazioni Coge (DG                                                                                                    | STIPENDIO                                                                                                    | Registrazione n. 5 (203207)                                                                                                    | 2017               | Maggio   | Da archiviare          | з              |                                                                                                    | 0             | ۲     |
| Stipendi)                                                                                                    | STIPENDIO                                                                                                    | Registrazione n. 6 (206595)                                                                                                    | 2017               | Giugno   | PRE-contabilizzato     | 34             |                                                                                                    | 0 📰           | ۲     |
| 🗄 Configurazioni Coan (DG                                                                                                    | STIPENDIO                                                                                                    | Registrazione n. 8 (213385)                                                                                                    | 2017               | Luglio   |                        | 0              |                                                                                                    | 2             | ۲     |
| Stipendi)                                                                                                    | STIPENDIO                                                                                                    | Registrazione n. 9 (216508)                                                                                                    | 2017               | Agosto   |                        | 0              |                                                                                                    | 2             | ۲     |
|                                                                                                    | STIPENDIO_NEGATIVO                                                                                                    | Registrazione n. 1 (190491)                                                                                                    | 2017               | Febbraio | Archiviato             | з              |                                                                                                    | 0             | ۲     |
|                                                                                                    | STIPENDIO_NEGATIVO                                                                                                    | Registrazione n. 2 (190492)                                                                                                    | 2017               | Febbraio | Inviato                | 2              |                                                                                                    | 0 🕅           | ۲     |
|                                                                                                    |                                                                                                    |                                                                                                    |                    |          |                        |                | Î                                                                                                    | e 🔅 🛙         |       |

Nel menù Allocazione Costi > Fonti Dati > Caricamento DG Stipendi, cliccando sul tab 'COAN' si apre la sezione 'Dati Stipendi COAN' in cui sono possibili differenti scelte di visualizzazione dei DG: • per 'Numero righe' per pagina: è possibile scegliere fra 10, 50, 100 righe per pagina, cui corrispondono, se presenti, altrettanti DG Stipendio e/o DG Stipendio Negativo;

anche dei DG già pre-contabilizzati,
 cioè di cui in precedenza sono già state
 inviate le estensioni in Contabilità
 selezionando l'opzione 'Mostra già
 contabilizzati';

visualizzando anche il dettaglio per ruolo cliccando su 
DG;

per esercizio selezionando l'anno nel menù a tendina in corrispondenza di 'Esercizio';

MENU

| MENU DEL SITO                  | Allocazione Cost | ti > Fonti Dati > Caricamento D | G Stipendi       |            |         |                        | <del>0</del> • | a Logout     | ➡ REF | PORTS |
|--------------------------------|------------------|---------------------------------|------------------|------------|---------|------------------------|----------------|--------------|-------|-------|
|                                | Verifica la pro  | esenza di nuovi DG da elaborare | e                |            |         |                        |                |              |       |       |
| ₽-Gestione Criteri e Driver    | VERIFICA LA P    | RESENZA DI NUOVI DG DA ELABORAR | E                |            |         |                        |                |              |       |       |
| ∯-Gestione Driver              | Questa opera     | zione potrebbe richiedere alcun | i secondi.       |            |         |                        |                |              |       |       |
| E Renository dei Driver        | Archiviazione    | DG elaborati e inviati          |                  |            |         |                        |                |              |       |       |
|                                | Esercizio da a   | rchiviare 🗸 ARCHIVIA FOR        | ZA ARCHIVIAZIONE |            |         |                        |                |              |       |       |
|                                |                  |                                 |                  |            |         |                        |                |              |       |       |
| Fonti Dati                     |                  |                                 | (                | Dati Stipe | endi CO | DAN                    |                |              |       |       |
| Caricamento DG                 | Righe 100 V      | /                               |                  |            |         |                        |                |              |       |       |
| Stipendi                       | Mostra già       | contabilizzati Mostra dettagli  | io ruolo Tipo ST | IPENDIO    | $\sim$  | •                      |                |              |       |       |
| Processo di Allocazione        | Esercizio 201    | 19 Cerca 15055                  |                  |            |         |                        |                |              |       |       |
| Costi                          | ТІРО             | NUM REG (DG)                    | ANNO CALC        | MESE CALC  | RUOLO   | MESSAGGI               | ELABORATI      | DA ELABORARE |       |       |
| 🕀 Destinazioni Dati            | STIPENDIO        | Registrazione n. 2 (15055)      | 2019             | Febbraio   | AR      | PRE-contabilizzato     | 331            | 0            |       | ۲     |
| Configurazioni Utente          | STIPENDIO        | Registrazione n. 2 (15055)      | 2019             | Febbraio   | BS      | PRE-contabilizzato     | 17             | 0            |       | ۲     |
| Gestione Transcodifiche        | STIPENDIO        | Registrazione n. 2 (15055)      | 2019             | Febbraio   | CC      | PRE-contabilizzato     | 4              | (            |       | ۲     |
| ↓<br>⊈-Configurazioni Coge (DG | STIPENDIO        | Registrazione n. 2 (15055)      | 2019             | Febbraio   | CG      | PRE-contabilizzato     | 12             | (            |       | ۲     |
| Stipendi)                      | STIPENDIO        | Registrazione n. 2 (15055)      | 2019             | Febbraio   | DC      | PRE-contabilizzato     | 3              | (            |       | ۲     |
| ∣<br>⊞-Configurazioni Coan (DG | STIPENDIO        | Registrazione n. 2 (15055)      | 2019             | Febbraio   | DD      | PRE-contabilizzato     | 25             | (            |       | ۲     |
| Stipendi)                      | STIPENDIO        | Registrazione n. 2 (15055)      | 2019             | Febbraio   | DR      | PRE-contabilizzato     | 4              | (            |       | ۲     |
|                                | STIPENDIO        | Registrazione n. 2 (15055)      | 2019             | Febbraio   | DU      | PRE-contabilizzato     | 35             | (            |       | ۲     |
|                                | STIPENDIO        | Registrazione n. 2 (15055)      | 2019             | Febbraio   | RCND    | Parzialmente PRE-cont. | 3993           | 25           | ; 🗌   | ۲     |
|                                | STIPENDIO        | Registrazione n. 2 (15055)      | 2019             | Febbraio   | RCNM    | Parzialmente PRE-cont. | 346            | ٤            | 3     | ۲     |
|                                | STIPENDIO        | Registrazione n. 2 (15055)      | 2019             | Febbraio   | RCNW    | PRE-contabilizzato     | 873            | (            |       | ۲     |
|                                | STIPENDIO        | Registrazione n. 2 (15055)      | 2019             | Febbraio   | RCRI    | Parzialmente PRE-cont. | 495            | :            | ;     | ۲     |
|                                | STIPENDIO        | Registrazione n. 2 (15055)      | 2019             | Febbraio   | RCRM    | Parzialmente PRE-cont. | 245            | 22           | 2     | ۲     |
|                                | STIPENDIO        | Registrazione n. 2 (15055)      | 2019             | Febbraio   | RCRT    | Parzialmente PRE-cont. | 5187           | 69           | •     | ۲     |
|                                |                  |                                 |                  |            |         |                        |                | <u>i</u> 🤄   | ÷     |       |

- facendo una ricerca per identificativo del DG o numero di registrazione inserendolo nella casella 'Cerca';
- scegliendo il tipo del DG nel menù a tendina in corrispondenza di 'Tipo';
- scomponendo il Dg per ruolo selezionando l'opzione 'Mostra dettaglio ruolo'. E' possibile pre-contabilizzare un DG per singolo Ruolo, ma se si tenta di procedere alla validazione degli step scenario prima di aver pre-contabilizzato tutti i ruoli del DG, agisce un controllo bloccante. E', infatti, necessario che tutto il DG sia precontabilizzato e senza scarti per poter passare alla successiva fase.

Dopo ogni scelta, occorre cliccare su 'OK' per visualizzare i dati derivanti dall'applicazione dei filtri.

| NU DEL SITO                                                                                                    |                                                                                                    | ti Dati > Caricamento DG Stipendi                                                                                                    |                                                                      |                                                                                                    |                                                                                                    | <del>0</del> 🖲                                                     |              | REP(                                                                                  | DRTS                                                                         |
|----------------------------------------------------------------------------------------------------|----------------------------------------------------------------------------------------------------|----------------------------------------------------------------------------------------------------|----------------------------------------------------------------------|----------------------------------------------------------------------------------------------------|----------------------------------------------------------------------------------------------------|--------------------------------------------------------------------|--------------|---------------------------------------------------------------------------------------|------------------------------------------------------------------------------|
|                                                                                                    | Verifica la presenza                                                                                                    | di nuovi DG da elaborare                                                                                                    |                                                                      |                                                                                                    |                                                                                                    |                                                                    |              |                                                                                       |                                                                              |
| Sestione Criteri e Driver                                                                                                    | VERIFICA LA PRESENZA                                                                                                    | DI NUOVI DG DA ELABORARE                                                                                                    |                                                                      |                                                                                                    |                                                                                                    |                                                                    |              |                                                                                       |                                                                              |
| ₽ Gestione Driver                                                                                                    | Questa operazione po                                                                                                    | otrebbe richledere alcuni secondi.                                                                                                    |                                                                      |                                                                                                    |                                                                                                    |                                                                    |              |                                                                                       |                                                                              |
| Bepository dei Driver                                                                                                    | Archiviazione DG ela                                                                                                    | borati e inviati                                                                                                    |                                                                      |                                                                                                    |                                                                                                    |                                                                    |              |                                                                                       |                                                                              |
| llocazione Costi                                                                                                    | Esercizio da archiviare                                                                                                    | ≥ 2015 ∨ ARCHIVIA FORZA ARCHIVIA                                                                                                    | ZIONE                                                                |                                                                                                    |                                                                                                    |                                                                    |              |                                                                                       |                                                                              |
| Fonti Dati                                                                                                    | COGE                                                                                                    | Dati S                                                                                                    | tipendi (                                                            | COAN                                                                                                    |                                                                                                    |                                                                    |              |                                                                                       |                                                                              |
| Caricamento DG                                                                                                    | Righe 10 -                                                                                                    |                                                                                                    |                                                                      |                                                                                                    |                                                                                                    |                                                                    |              |                                                                                       |                                                                              |
| <u>Stipendi</u>                                                                                                    | Mostra già contabilizzati<br>Esercizio 2017 - Cerca                                                                                                    | Mostra dettaglio ruolo Tipo Tutti                                                                                                    |                                                                      | *                                                                                                    |                                                                                                    |                                                                    |              |                                                                                       |                                                                              |
| Stipendi<br>Processo di Allocazione                                                                                                    | Mostra già contabilizzati<br>Esercizio 2017 V Cerca                                                                                                    | Mostra dettaglio ruolo Tipo Tutti oK NUM REG (DG)                                                                                                    | ANNO                                                                 | MESE                                                                                                    | MESSAGGI                                                                                                    | ELABORATI                                                          | DA ELABORARE |                                                                                       |                                                                              |
| Stipendi<br>Processo di Allocazione<br>Costi                                                                                                    | Mostra già contabilizzati<br>Esercizio 2017 V Cerca<br>TIPO<br>STIPENDIO                                                                                                    | Mostra dettaglio ruolo Tipo Tutti ox NUM REG (DG) Registrazione n. 1 (187415)                                                                                                    | <b>ANNO</b><br>2017                                                  | ▼<br>MESE<br>Gennaio                                                                                        | MESSAGGI                                                                                                    | elaborati<br>2                                                     | DA ELABORARE | 0                                                                                     | ۲                                                                            |
|                                                                                                    | Mostra già contabilizzati<br>Esercizio 2017 Cerca<br>TIPO<br>STIPENDIO<br>STIPENDIO                                                                                                    | Mostra dettaglio ruolo Tipo Tutti oK NUM REG (DG) Registrazione n. 1 (187415) Registrazione n. 2 (190490)                                                                                                    | ANNO<br>2017<br>2017                                                 | ▼<br>MESE<br>Gennaio<br>Febbraio                                                                            | MESSAGGI<br>Inviato<br>PR8-contabilizzato                                                                                        | ELABORATI<br>2<br>16                                               | DA ELABORARE | 0 III                                                                                 |                                                                              |
| Stipendi<br>Processo di Allocazione<br>Costi<br>Destinazioni Dati                                                                                                    | Mostra già contabilizzati<br>Esercizio 2017 V Cerca<br>TIPO<br>STIPENDIO<br>STIPENDIO<br>STIPENDIO                                                                                          | Mostra dettaglio ruolo Tipo Tutti oK NUM REG (DG) Registrazione n. 1 (187415) Registrazione n. 2 (190490) Registrazione n. 3 (195981)                                                                                                    | <b>ANNO</b><br>2017<br>2017<br>2017                                  | •<br>MESE<br>Gennaio<br>Febbraio<br>Marzo                                                                   | MESSAGGI<br>Inviato<br>PRE-confabilizato<br>Parzialmente PRE-cont.                                                               | ELABORATI<br>2<br>16<br>5                                          | DA ELABORARE | 0 🗆<br>0 🗖<br>26                                                                      |                                                                              |
| Stipendi     Stipendi     Processo di Allocazione     Costi     Destinazioni Dati Configurazioni Utente                                                                                  | Mostra già contabilizzati<br>Esercizio 2017 Cerca<br>TIPO<br>STIPENDIO<br>STIPENDIO<br>STIPENDIO<br>STIPENDIO                                                                               | Mostra dettaglio ruolo Tipo Tutti Kegistrazione n. 1 (187415) Registrazione n. 2 (190490) Registrazione n. 3 (195981) Registrazione n. 4 (200231)                                                                                                    | ANNO<br>2017<br>2017<br>2017<br>2017                                 | MESE     Gennaio     Febbraio     Marzo     Aprile                                                          | MESSAGGI<br>Inviato<br>PRE-contabilizato<br>Parzialmente PRE-cont.<br>PRE-contabilizato                                          | ELABORATI<br>2<br>16<br>5<br>16                                    | DA ELABORARE | 0 []<br>0 []<br>26 []<br>0 []                                                         | •                                                                            |
| Stipendi  Processo di Allocazione Costi  Destinazioni Dati Configurazioni Utente  Gestione Transcodifiche                                                                                | Mostra già contabilizzati<br>Esercizio 2017 Cerca<br>TIPO<br>STIPENDIO<br>STIPENDIO<br>STIPENDIO<br>STIPENDIO<br>STIPENDIO                                                                  | Mostra dettaglio ruolo Tipo Tutti NUM REG (DG) Registrazione n. 1 (187415) Registrazione n. 2 (190490) Registrazione n. 3 (195981) Registrazione n. 4 (200231) Registrazione n. 5 (203207)                                                                                                    | ANNO<br>2017<br>2017<br>2017<br>2017<br>2017<br>2017                 | MESE     Gennaio     Febbraio     Marzo     Aprile     Maggio                                               | MESSAGGI<br>Inviato<br>PRE-contabilizato<br>Parzialmente PRE-cont.<br>PRE-contabilizato<br>Da archiviare                         | ELABORATI<br>2<br>16<br>5<br>16<br>3                               | DA ELABORARE | 0 []<br>0 []<br>26 []<br>0 []<br>0 []                                                 | <ul> <li>•</li> <li>•</li> <li>•</li> <li>•</li> <li>•</li> <li>•</li> </ul> |
| <u>Stipendi</u> Processo di Allocazione Costi  Destinazioni Dati Configurazioni Utente  Configurazioni Transcodifiche Configurazioni Coge (DG                                            | Mostra già contabilizzati<br>Esercizio 2017 V Cerca<br>TIPO<br>STIPENDIO<br>STIPENDIO<br>STIPENDIO<br>STIPENDIO<br>STIPENDIO<br>STIPENDIO                                                   | Mostra dettaglio ruolo Tipo     Tutti     K      NUM REG (DG)      Registrazione n. 1 (187415)      Registrazione n. 2 (190490)      Registrazione n. 3 (195981)      Registrazione n. 4 (200231)      Registrazione n. 5 (203207)      Registrazione n. 6 (206595)                                                                                                    | ANNO<br>2017<br>2017<br>2017<br>2017<br>2017<br>2017                 | MESE     Gennaio     Febbraio     Marzo     Aprile     Maggio     Giugno                                    | Inviato       PRE-contabilizzato       PRE-contabilizzato       Da archiviare       PRE-contabilizzato                           | ELABORATI<br>2<br>16<br>5<br>16<br>3<br>34                         | DA ELABORARE | 0 ()<br>0 ()<br>26 ()<br>0 ()<br>0 ()<br>0 ()                                         |                                                                              |
| <u>Stipendi</u> Processo di Allocazione Costi  Destinazioni Dati Configurazioni Utente  Configurazioni Coge (DG Stipendi)                                                                | Mostra già contabilizzati<br>Esercizio 2017 V Cerca<br>TIPO<br>STIPENDIO<br>STIPENDIO<br>STIPENDIO<br>STIPENDIO<br>STIPENDIO<br>STIPENDIO<br>STIPENDIO                                      | Mostra dettaglio ruolo Tipo     Tutti     K      Registrazione n. 1 (187415)     Registrazione n. 2 (190490)     Registrazione n. 3 (195981)     Registrazione n. 4 (200231)     Registrazione n. 5 (203207)     Registrazione n. 6 (206595)     Registrazione n. 8 (213385)                                                                                                    | ANNO<br>2017<br>2017<br>2017<br>2017<br>2017<br>2017<br>2017<br>2017 | MESE     Gennaio     Febbraio     Marzo     Aprile     Giugno     Giugno                                    | HESSAGGI<br>Inviato<br>PRE-contabilizzato<br>Parzialmente PRE-cont.<br>PRE-contabilizzato<br>Da archiviare<br>PRE-contabilizzato | ELABORATI<br>2<br>16<br>5<br>16<br>3<br>4<br>0                     |              | 0 ()<br>0 ()<br>26 ()<br>0 ()<br>0 ()<br>0 ()<br>2 ()                                 |                                                                              |
| <u>Stipendi</u> Processo di Allocazione Costi  Destinazioni Dati Configurazioni Utente  Gestione Transcodifiche Configurazioni Coge (DG Stipendi)                                        | Mostra già contabilizzati<br>Esercizio 2017 Cerca<br>TIPO<br>STIPENDIO<br>STIPENDIO<br>STIPENDIO<br>STIPENDIO<br>STIPENDIO<br>STIPENDIO<br>STIPENDIO<br>STIPENDIO                           | Mostra dettaglio ruolo Tipo     Tutti     K      NUM REG (DG)      Registrazione n. 1 (187415)      Registrazione n. 2 (190490)      Registrazione n. 3 (195981)      Registrazione n. 4 (200231)      Registrazione n. 4 (200231)      Registrazione n. 6 (206595)      Registrazione n. 8 (213385)      Registrazione n. 9 (216508)                                                                   | ANNO<br>2017<br>2017<br>2017<br>2017<br>2017<br>2017<br>2017<br>2017 | HESE     Gennaio     Febbraio     Marzo     Aprile     Maggio     Giugno     Luglio     Agosto              | MESSAGGI<br>Inviato<br>PRE-contabilizato<br>PRE-contabilizato<br>Da archiviare<br>PRE-contabilizato                              | ELABORATI<br>2<br>16<br>5<br>16<br>3<br>4<br>34<br>0<br>0          | DA ELABORARE | 0 []<br>0 []<br>26 []<br>0 []<br>0 []<br>2 []<br>2 []                                 |                                                                              |
| Stipendi<br>Processo di Allocazione<br>Costi<br>Destinazioni Dati<br>Configurazioni Utente<br>Gestione Transcodifiche<br>Configurazioni Coge (DG<br>Stipendi)<br>Configurazioni Coan (DG | Mostra già contabilizzati<br>Esercizio 2017 Cerca<br>TIPO<br>STIPENDIO<br>STIPENDIO<br>STIPENDIO<br>STIPENDIO<br>STIPENDIO<br>STIPENDIO<br>STIPENDIO<br>STIPENDIO<br>STIPENDIO<br>STIPENDIO | Mostra dettaglio ruolo Tipo     Tutti     K      NUM REG (DG)      Registrazione n. 1 (187415)      Registrazione n. 2 (190490)      Registrazione n. 3 (195981)      Registrazione n. 4 (200231)      Registrazione n. 4 (200231)      Registrazione n. 5 (203207)      Registrazione n. 6 (206595)      Registrazione n. 8 (213385)      Registrazione n. 9 (216508)      Registrazione n. 1 (190491) | ANNO<br>2017<br>2017<br>2017<br>2017<br>2017<br>2017<br>2017<br>2017 | MESE     Gennaio     Febbraio     Marzo     Aprile     Maggio     Giugno     Luglio     Agosto     Febbraio | Inviato       PRE-contabilizzato       PRE-contabilizzato       Da archiviare       PRE-contabilizzato       Archiviato          | ELABORATI<br>2<br>16<br>5<br>16<br>3<br>4<br>0<br>0<br>0<br>0<br>3 |              | 0 []<br>0 []<br>26 []<br>0 []<br>0 []<br>0 []<br>2 []<br>2 []<br>2 []<br>2 []<br>0 [] |                                                                              |

In basso a destra sono presenti i simboli che consentono di avviare o annullare le operazioni di elaborazione dei DG:

- Pulsante : attiva la pre-contabilizzazione COAN dei DG selezionati per associare la voce COAN;
- Pulsante C: effettua il reset dell'elaborazione COAN del DG selezionato, eliminando l'associazione alla voce COAN effettuata in precedenza, riportando il DG allo stato primitivo. Tale operazione è possibile sempre solo se del DG non sono ancora state inviate le estensioni; altrimenti il DG deve essere in stato 'Riallocabile COAN' oppure in stato 'non annullato' in U-Gov CO, altrimenti il sistema avvisa con messaggio bloccante e per procedere si deve aprire un ticket all'assistenza;
- Pulsante : effettua l'archiviazione del DG 'senza impatto COAN' selezionato, cioè che a seguito della pre-contabilizzazione COAN non movimenta conti COAN;

• Pulsante 💼 (ove presente): effettua la cancellazione del DG selezionato, possibile solo se il DG è in stato 'annullato' in U-Gov CO o se è in stato 'Riallocabile COAN', altrimenti il sistema avvisa con messaggio bloccante.

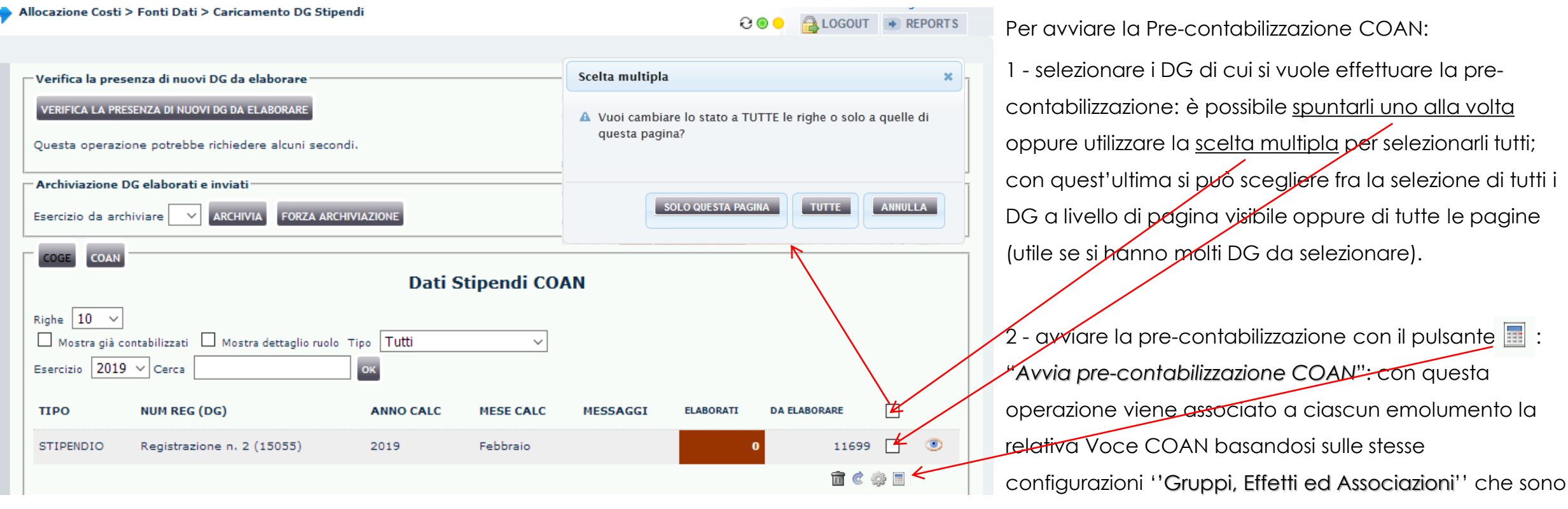

utilizzate per la Pre-contabilizzazione COGE.

| COGE COAN                                 | Dati Sti                          | pendi ( | COAN     |                        |                   |          |          |   |
|-------------------------------------------|-----------------------------------|---------|----------|------------------------|-------------------|----------|----------|---|
| Righe 10 🔻<br>📝 Mostra giả contabilizzati | Mostra dettaglio ruolo Tipo Tutti |         | •        |                        |                   |          |          |   |
| sercizio 2017 🔻 Cerca                     | ок                                |         |          |                        | $\frown$          | _        |          |   |
| ТІРО                                      | NUM REG (DG)                      | ANNO    | MESE     | MESSAGGI               | ELABORATI DA ELAB | ORARE    |          |   |
| STIPENDIO                                 | Registrazione n. 1 (187415)       | 2017    | Gennaio  | Inviato                | 2                 | 0        |          | ۲ |
| STIPENDIO                                 | Registrazione n. 2 (190490)       | 2017    | Febbraio | PRE-contabilizzato     | 16                | 0        |          | ۲ |
| STIPENDIO                                 | Registrazione n. 3 (195981)       | 2017    | Marzo    | Parzialmente PRE-cont. | 5                 | 26       |          | ۲ |
| TIPENDIO                                  | Registrazione n. 4 (200231)       | 2017    | Aprile   | PRE-contabilizzato     | 16                | 0        |          | ۲ |
| STIPENDIO                                 | Registrazione n. 5 (203207)       | 2017    | Maggio   | Da archiviare          | з                 | 0        |          | ۲ |
| STIPENDIO                                 | Registrazione n. 6 (206595)       | 2017    | Giugno   | PRE-contabilizzato     | 34                | 0        |          | ۲ |
| STIPENDIO                                 | Registrazione n. 8 (213385)       | 2017    | Luglio   |                        | 0                 | 2        |          | ۲ |
| STIPENDIO                                 | Registrazione n. 9 (216508)       | 2017    | Agosto   |                        | o                 | 2        |          | ۲ |
| STIPENDIO_NEGATIVO                        | Registrazione n. 1 (190491)       | 2017    | Febbraio | Archiviato             | з                 | 0        |          | ۲ |
| STIPENDIO_NEGATIVO                        | Registrazione n. 2 (190492)       | 2017    | Febbraio | Inviato                | 2                 | 0        |          | ۲ |
|                                           |                                   |         |          |                        |                   | <b>a</b> | (i) (ii) |   |

Avviata la pre-contabilizzazione, al termine di questa la colonna "Messaggi" riporta l'informazione sul risultato dell'elaborazione CoAn, mentre la colonna "Elaborati" indica le righe del DG Stipendio <u>pre-contabilizzate</u> e la colonna "Da Elaborare" quelle eventualmente ancora da pre-contabilizzare (scartate). Allocazione Costi non effettua la scrittura sul modulo U-Gov CO, ma invia le informazioni alla Contabilità per effettuare la scrittura. Per tale motivo si parla di <u>pre-contabilizzazione</u> e anche i colori nella colonna "MESSAGGI" sono definiti per poter individuare lo stato dei DG lato COAN:

- ARANCIONE SCURO: evidenzia i DG importati in Allocazione Costi, ma non ancora pre-contabilizzati.
- ARANCIONE CHIARO: evidenzia i DG che sono stati pre-contabilizzati, ma per i quali non è ancora stata inviata l'estensione ad U-Gov CO.
- ROSSO SCURO: DG per i quali la pre-contabilizzazione è bloccata dal determinarsi di righe "scartate" da correggere con il supporto della reportistica.
- VERDE: evidenzia i DG che hanno completato l'intero processo e le cui estensioni sono state inviate ad U-Gov CO per fare la scrittura COAN.
- GIALLO: evidenzia i DG 'senza impatto COAN', che a seguito della pre-contabilizzazione COAN non hanno dato luogo ad imputazioni su conti COAN;
- VERDE ACCESO: evidenzia i DG 'senza impatto COAN' che sono stati archiviati;

MENU

₽-Ge

¢

Ð

E-All

¢

Ð

E-Co

Stipendi)

Stipendi)

| DEL SITO                | Allocazione Costi | > Fonti Dati > Caricamento DG Stipe     | ndi           |             |                    | و،           | 🔒 LOGOUT  | ➡ RE  | PORTS |
|-------------------------|-------------------|-----------------------------------------|---------------|-------------|--------------------|--------------|-----------|-------|-------|
|                         | Verifica la pre   | senza di nuovi DG da elaborare          |               |             |                    |              |           |       |       |
| stione Criteri e Driver | VERIFICA LA PR    | ESENZA DI NUOVI DG DA ELABORARE         |               |             |                    |              |           |       |       |
| Gestione Driver         | Questa operaz     | ione potrebbe richiedere alcuni secono  | di.           |             |                    |              |           |       |       |
| Repository dei Driver   | Archiviazione     | DG elaborati e inviati                  |               |             |                    |              |           |       |       |
| ocazione Costi          | Esercizio da ar   |                                         | ARCHIVIAZIONE |             |                    |              |           |       |       |
| Fonti Dati              |                   |                                         | Dati S        | tipendi CO/ |                    |              |           |       |       |
| Caricamento DG          | Righe 10 V        |                                         |               |             |                    |              |           |       |       |
| <u>Stipendi</u>         | Mostra già d      | contabilizzati 🔲 Mostra dettaglio ruolo | Tipo Tutti    | ~           |                    |              |           |       |       |
| Processo di Allocazione | Esercizio 201     | 9 🗸 Cerca                               | ок            |             |                    | $\frown$     |           |       |       |
| Costi                   | ТІРО              | NUM REG (DG)                            | ANNO CALC     | MESE CALC   | MESSAGGI           | ELABORATI DA | ELABORARE |       |       |
| Destinazioni Dati       | STIPENDIO         | Registrazione n. 15 (197083)            | 2019          | Febbraio    | PRE-contabilizzato | 42           | C         | )     | ۲     |
| nfigurazioni Utente     | STIPENDIO         | Registrazione n. 16 (197085)            | 2019          | Febbraio    | PRE-contabilizzato | 90           | c         | ) 🗌   | ۲     |
| Gestione Transcodifiche |                   |                                         |               |             |                    | $\smile$     | <u>i</u>  | ÷ 🌼 🗖 |       |

Al termine della pre-contabilizzazione possiamo avere due casi:

1. le righe nella colonna "Da Elaborare" sono pari a zero e quindi tutte sotto la colonna "Elaborati": l'elaborazione si è conclusa correttamente; il semaforo sarà verde ed i DG in arancio chiaro.

In questo caso si può procedere con una prima analisi dell'elaborazione con i report:

- Configurazioni Coge (DG  $\triangleright$ 'Analisi Pre-Contabilizzato COAN' o 'Analisi Pre-contabilizzato COAN (matricola)' che indicanoo per ogni riga del DG la voce COAN attribuita, senza o con l'indicazione della matricola; E-Configurazioni Coan (DG
  - 'Analisi Squadrature COGE-COAN per Rielaborazione COAN da Precontabilizzazione simultanea' o 'Analisi Squadrature COGE- $\geq$ COAN per Rielaborazione COAN da Precontabilizzazione simultanea (dettaglio per voce csa, capitolo, ruolo, matricola, oggetto, anno\_competenza)' che con differenti livelli di dettaglio indicano per ciascun DG i movimenti COGE e COAN con i relativi importi, consentendo di verificare se variazioni nelle associazioni hanno portato ad imputare un costo in modo differente tra COGE e COAN.

Successivamente, solo se nessuno dei due report ha evidenziato errori o irregolarità, è possibile passare alla fase successiva in 'Processo di Allocazione Costi > Gestione Scenari'.

E-Configurazioni Coge (DG

E-Configurazioni Coan (DG

Stipendi)

Stipendi)

| MENU DEL SITO                                                                                           | Allocazione Costi > Fonti Dati > Caricamento DG Stipendi                                                                                                    |
|----------------------------------------------------------------------------------------------------|----------------------------------------------------------------------------------------------------|
| Gestione Criteri e Driver<br>Gestione Driver<br>Repository dei Driver<br>Allocazione Costi              | Verifica la presenza di nuovi DG da elaborare         VERIFICA LA PRESENZA DI NUOVI DG DA ELABORARE         Questa operazione potrebbe richiedere alcuni secondi.         Archiviazione DG elaborati e inviati         Esercizio da archiviare         V         ARCHIVIA         FORZA ARCHIVIAZIONE |
| E Fonti Dati<br>Caricamento DG<br>Stipendi<br>E Processo di Allocazione<br>Costi<br>E Destinazioni Dati | COGE       COAN         Righe       10 ~         Mostra già contabilizzati       Mostra dettaglio ruolo         TIPO       NUM REG (DG)         ANNO CALC       MESE CALC         MESSAGGI       ELABORATI         Dati Stipendi COAN                                                                 |
| Configurazioni Utente                                                                                   | STIPENDIO Registrazione n. 3 (1395) 2019 Febbraio Parzialmente PRE-cont. 7958 516/ ©                                                                                                    |

2. alcune righe sono rimaste sotto la colonna "Da Elaborare": <u>il semaforo è rosso, i DG in</u> <u>rosso scuro e in 'Messaggi' c'è scritto</u> <u>'Parzialmente PRE-cont.'</u>.

Per procedere oltre nell'elaborazione è necessario agire sulle configurazioni ''**Gruppi**, **Effetti ed Associazione**'' con modalità differenti a seconda che sia stata eseguita o meno la pre-contabilizzazione COGE.

Infatti, se la pre-contabilizzazione COGE non è stata ancora eseguita si consiglia di effettuarla e all'evidenziarsi degli scarti occorre seguire la normale procedura di risoluzione lato COGE: una volta risolti, rifacendo la pre-contabilizzazione COAN il sistema, di regola, non deve più evidenziare scarti lato COAN; in caso contrario occorre aprire un ticket alla consulenza Cineca.

Questa è la reportistica disponibile per i controlli a seguito di un blocco nella pre-contabilizzazione CoAn:

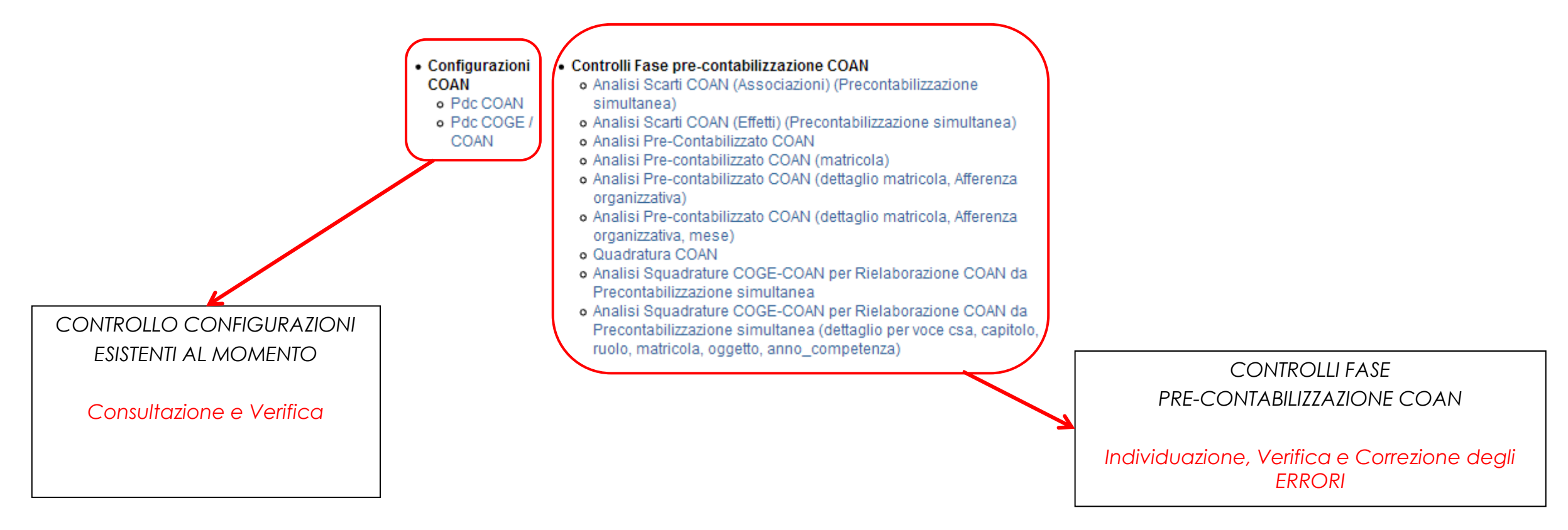

Qualora se neanche con il supporto della reportistica si è in grado di risolvere il problema, occorre aprire un ticket alla consulenza Cineca.

| IENU DEL SITO                                                                                           | Allocazione Costi > Fonti Dati > Caricamento DG Stipendi                                                                                                    | E COGOUT REPORTS       |
|----------------------------------------------------------------------------------------------------|----------------------------------------------------------------------------------------------------|------------------------|
| Gestione Criteri e Driver<br>Gestione Driver<br>⊡Repository dei Driver<br>HIlocazione Costi             | Verifica la presenza di nuovi DG da elaborare         VERIFICA LA PRESENZA DI NUOVI DG DA ELABORARE         Questa operazione potrebbe richiedere alcuni secondi.         Archiviazione DG elaborati e inviati         Esercizio da archiviare         ARCHIVIA         FORZA ARCHIVIAZIONE |                        |
| E-Fonti Dati<br>Caricamento DG<br>Stipendi<br>E-Processo di Allocazione<br>Costi<br>E-Destinazioni Dati | COGE       COAN         Righe       10 ~         Mostra già contabilizzati       Mostra dettaglio ruolo Tipo         TIPO       NUM REG (DG)    ANNO CALC MESE CALC MESSAGGI                                                                                                    | ELABORATI DA ELABORARE |
| Configurazioni Utente                                                                                   | STIPENDIO Registrazione n. 3 (1395) 2019 Febbraio Parzialmente PRE-cont.                                                                                                    | 7958 516               |

Qualora questa sia stata effettuata, con anche l'invio delle estensioni, in alcuni casi può essere utile il report 'Analisi Scarti COAN (Effetti) (Precontabilizzazione simultanea)'. Successivamente va consultato il report 'Analisi Scarti COAN (Associazioni) (Precontabilizzazione simultanea)' che consente di identificare a quali 'righe' il sistema non è riuscito ad attribuire un effetto contabile COAN.

Configurazioni Coan (DG Stipendi)

Stipendi)

Configurazioni Coge (DG

La correzione degli scarti, in tal caso, richiederà di cercare le associazioni 'scartate' nella corrispondente elaborazione COGE, utilizzando il report '**Estensioni COGE (dettaglio associazioni)**', al fine di determinare a quale gruppo ciascuna combinazione scartata in COAN era associata così da identificare la configurazione da ripristinare per garantire la coerenza COGE-COAN.

Gestione Transcodifiche

Configurazioni Coge (DG

Configurazioni Coan (DG

Stipendi)

Stipendi)

| enu del sito                                                                                                    | Allocazione Cost                                                                                                    | ti > Fonti Dati > Caricamento DG                                                                                                    | Stipendi  |              |                        | 0           |       | ORTS |
|----------------------------------------------------------------------------------------------------|----------------------------------------------------------------------------------------------------|----------------------------------------------------------------------------------------------------|-----------|--------------|------------------------|-------------|-------|------|
| Gestione Criteri e Driver<br>Gestione Driver<br>Repository dei Driver<br>Hallocazione Costi<br>Gricamento DG<br>Stipendi<br>Processo di Allocazione | Verifica la provincia de la provincia de la pr | esenza di nuovi DG da elaborare -<br>RESENZA DI NUOVI DG DA ELABORARE<br>zione potrebbe richiedere alcuni s<br>a DG elaborati e inviati<br>rchiviare v ARCHIVIA FORZA<br>contabilizzati Mostra dettaglio<br>19 v Cerca |           | Pati Stipend | li COAN                |             |       |      |
| Costi<br>El-Destinazioni Dati                                                                                                    | тіро                                                                                                    | NUM REG (DG)                                                                                                    | ANNO CALC | MESE CALC    | MESSAGGI               | ELABORATI D |       |      |
| Configurazioni Utente                                                                                                    | STIPENDIO                                                                                                    | Registrazione n. 3 (1395)                                                                                                    | 2019      | Febbraio     | Parzialmente PRE-cont. | 7958        | 516 L |      |

Successivamente, avviata una nuova pre-contabilizzazione, se questa darà esito positivo si può procedere ad una analisi dell'elaborazione con i report indicati in precedenza, prima di passare alla fase successiva in '*Processo di Allocazione Costi* > *Gestione Scenari*'.

Se si dovesse verificare un nuovo errore allora sarà necessario reiterare il processo di correzione degli scarti COAN prima di procedere ulteriormente.

# **3 COSE DA RICORDARE**

l ticket vanno sulla coda **SDPC**  Il manuale si trova su wiki: https://wiki.ugov.it/confluence/display /UGOVHELP/Allocazione+ Costi Se la domanda è complessa chiedete una consulenza.

Buon lavoro!

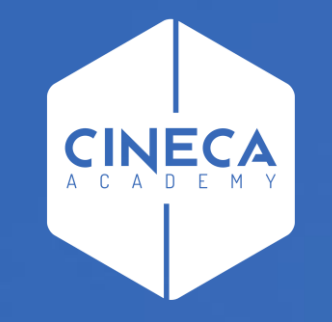

# GRAZIE

#### Leonardo Lauri